# **Students in Schools**

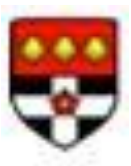

# **DBS Application Form Guide**

You should have already received an activation email from First Advantage Online Disclosures so that you can start completing the online application form.

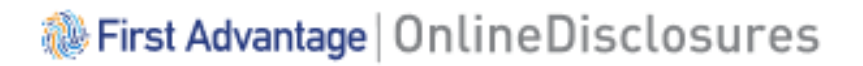

The organisation pin given in the email is **139308.** You will you need this again when you come to pay for your application is. Please follow the link in the email to start your application.

If you have **not** received the activation email, please check your junk mail first and then contact <u>sis@reading.ac.uk</u>

## Before you begin the application

If you have any of the following than you will be asked to provide details:-

- National Insurance Number
- Valid Driving licence
- Valid Passport
- Valid national ID card

Before you start your application make sure that you have them to hand.

#### Your Name and Gender

You must specify your gender and full name details. Shortened names, 'nicknames' and initials should not be used unless they are stated in your identity documents.

A confidential checking process exists for transgender applicants who do not wish to reveal details of their previous identity to the person who has asked then to complete an application.

#### **Entering your Address Details**

All applicants must provide 5 years of Address History. You can enter your address details using the automatic look up or enter it manually. Please note, if you cannot remember the exact day you moved into or out of an address, enter the closest, most likely, or enter the 1<sup>st</sup> of the closest, most likely month.

A five year address history is required which includes your current and previous addresses. Your **current** address is the one that your DBS certificate will be sent to **and** which must appear on one of your ID documents. For the majority of students this will be the address on their bank statement or driving licence.

If using your halls address you must add a flat or room number and avoid punctuation marks (See example below)

#### **Address History Timeline**

The chart below shows the last 5 years address history, it will update as you enter your addresses below.

| 5 years ago               |                        |                                           |                                   | Today                       |  |
|---------------------------|------------------------|-------------------------------------------|-----------------------------------|-----------------------------|--|
|                           |                        |                                           |                                   |                             |  |
| Current Address           |                        |                                           |                                   |                             |  |
| Postcode                  |                        |                                           |                                   |                             |  |
| RG6 5AN                   |                        |                                           |                                   |                             |  |
| <u>← Back to postc</u>    | code search            |                                           |                                   |                             |  |
| 🗌 I was travellir         | ng abroad and had no   | fixed abode                               |                                   |                             |  |
| Address line 1            |                        |                                           |                                   | You must add a room or flat |  |
| Room 206, Wantage Hall    |                        | Must contain only A-Z, 0-9, ', &, (, ), - | number if you are living in halls |                             |  |
| Address line 2 (optional) |                        |                                           |                                   | and avoid commas etc        |  |
| Upper Redlands Road       |                        |                                           |                                   |                             |  |
| Town/City                 |                        |                                           |                                   |                             |  |
| Reading                   |                        |                                           |                                   |                             |  |
| County (optional)         |                        |                                           |                                   |                             |  |
| Berkshire                 |                        |                                           |                                   |                             |  |
| Country                   |                        |                                           |                                   |                             |  |
| United Kingdom 🗸          |                        |                                           |                                   |                             |  |
| When did you mo           | ove into this address? |                                           |                                   |                             |  |
| 10 🗸 S                    | September 🗸            | 2023 🗸                                    |                                   |                             |  |

#### **Entering Overseas Address Details**

If you have lived abroad for a period of 6 months or more within the last 5 years you must enter details of all the addresses that you have lived at. It is possible for dates to overlap, and when sufficient address details have been entered the address bar will go green and you can move on to the next step.

| Address History Timeline                                                                                  |       |
|----------------------------------------------------------------------------------------------------|-------|
| The chart below shows the last 5 years address history, it will update as you enter your addresses below. |       |
| 5 years ago                                                                                               | Today |
|                                                                                                    |       |
| Current Address                                                                                           |       |

#### **Entering an Overlapping University Adress**

One of the ID documents you provide for verification must match the current address details you have entered. If this ID relates to your home address, you must still provide details of your University addresses. Enter this by selecting 'Add Another Address'

You will need to add a leave date even though you have not left this address. Enter the current date as your leave date as shown in the screenshot below.

| Previous Address                               |                                              |                                        |  |  |
|------------------------------------------------|----------------------------------------------|----------------------------------------|--|--|
| Postcode                                       |                                              |                                        |  |  |
| RG27 0LG                                       |                                              |                                        |  |  |
| ← Back to postcode search                      |                                              |                                        |  |  |
| I was travelling abroad and had no fixed abode |                                              |                                        |  |  |
| Address line 1                                 |                                              |                                        |  |  |
| Roome 26, Wantage Hall                         | Must contain only A-Z, 0-9, ',               | &, (, ), -                             |  |  |
| Address line 2 (optional)                      |                                              |                                        |  |  |
| Upper Redlands Road                            |                                              |                                        |  |  |
| Town/City                                      |                                              |                                        |  |  |
| Reading                                        |                                              |                                        |  |  |
| County (optional)                              |                                              |                                        |  |  |
|                                                |                                              |                                        |  |  |
| Country                                        |                                              |                                        |  |  |
| United Kingdom 👻                               |                                              | You will be forced to add a leave date |  |  |
| When did you move into this address?           |                                              | even though you haven't left yet. We   |  |  |
| 13 <b>v</b> September <b>v</b> 2023 <b>v</b>   |                                              | suggest you just enter the current     |  |  |
| When did you leave this address?               | date                                         |                                        |  |  |
| Day V Month V Year V                           | Month required. Year required. Day required. |                                        |  |  |
| Confirm Cancel                                 |                                              |                                        |  |  |

## **Valid ID documents**

You will need to have 3 valid forms of ID in order to submit your application. All ID documents must be shown at the Verification session and must be originals (photocopies or a print from an online document are **not** accepted) The UK government has a list of documents that can be accepted as a valid form of ID. Only documents on this list are accepted. Documents from University finance etc are not accepted

One or two of these must come from the list below (Group 1 docs) :-

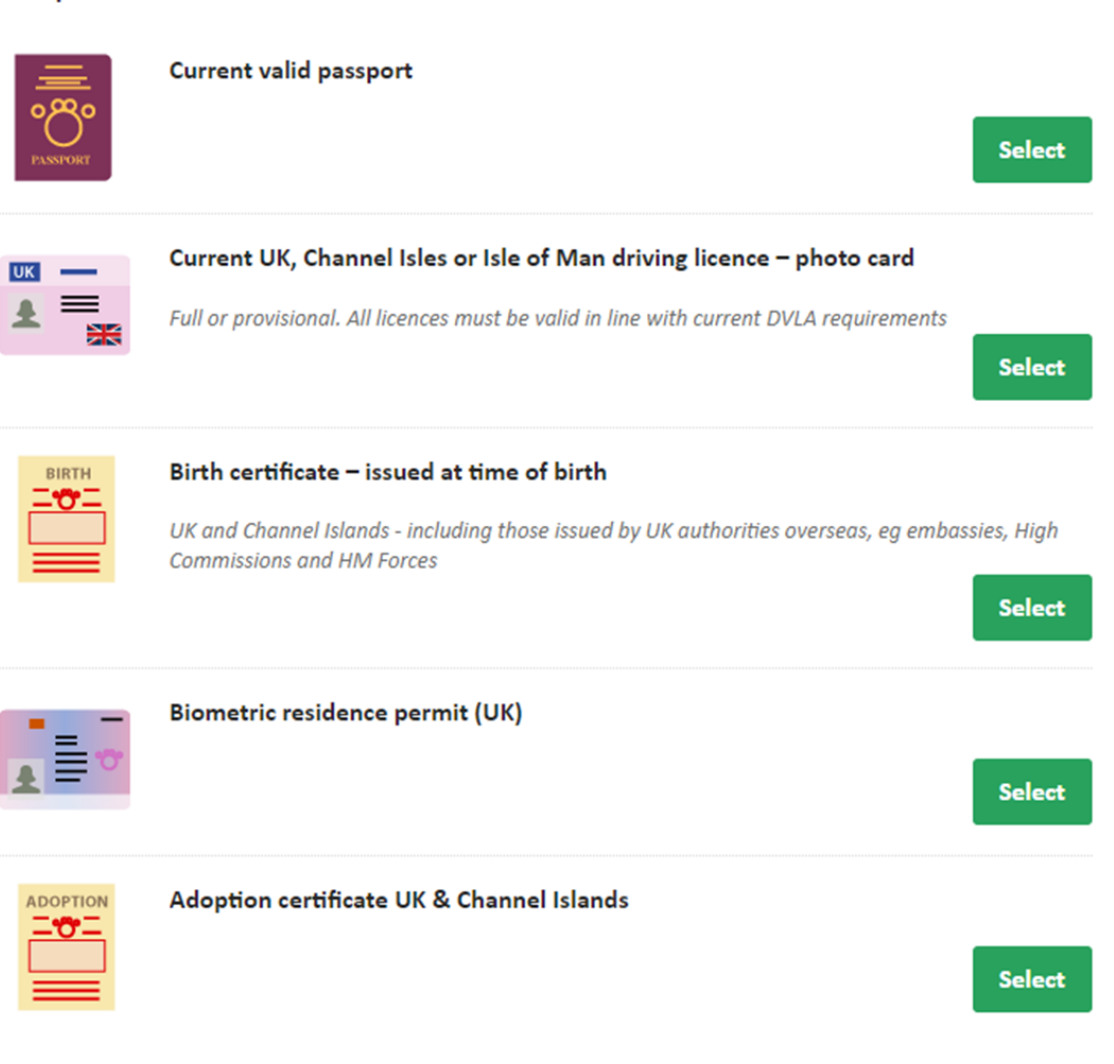

#### Group 1

Your remaining one or two IDs must come from the Group 2 list below. Group 2b documents must be dated as shown on this list.

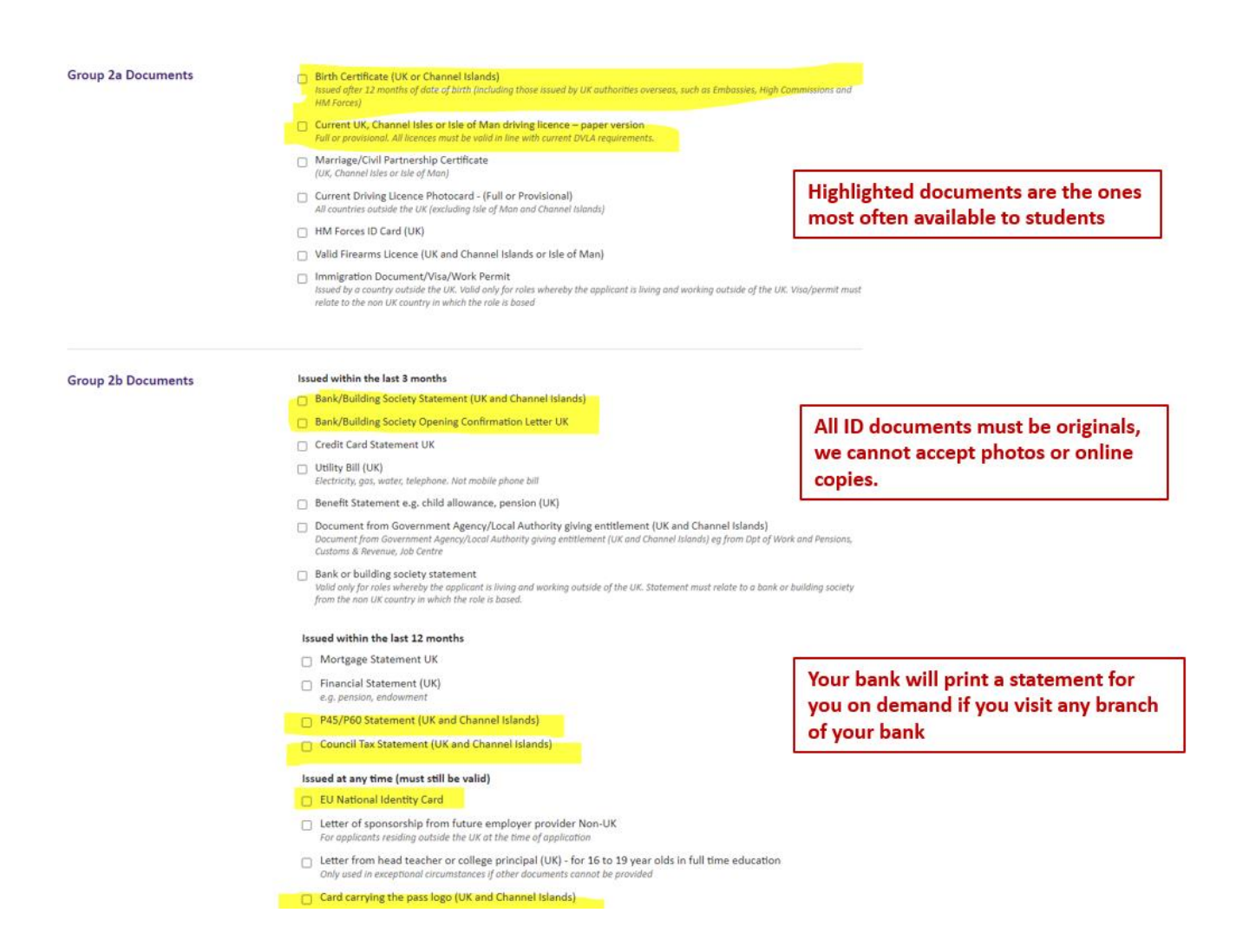

If your bank only sends you online statements you can go into any branch of your bank, and ask them to print you a statement while you wait. We cannot accept an online bank statement as a valid proof of ID.

The documents highlighted above are the documents students are most likely to have. The card carrying the pass logo refers to cards such as the 'Proof of Age' card which some of you may already have.

## When you have completed your Online Application Form

Once you have completed and submitted your application and you have all 3 of your original ID documents with you in Reading you need to book to come to one of our drop-in DBS Verification sessions so that we can check your ID documents.

These drop-in sessions should only take about 10 – 15 minutes of your time and you can book a place if you log in the Student Portal on the Students in School website:-

#### https://sitesb.reading.ac.uk/sis/dbs-id-verification/

Once your ID documents have been verified and your application has been submitted for processing you will need to login to the FADV website again to pay the £7.20 administration fee.

Your certificate will be posted to your 'Current Address' and will usually arrive within 7 – 10 days.

Keep your certificate in a safe place as you will not be able to get a copy if you lose it.

If you have any questions which are not answered in this guide please email sis@reading.ac.uk